# JAE-IS User Guide for Candidates

# **Table of Contents**

| 1  | Introduction                                                                                           | 3  |
|----|----------------------------------------------------------------------------------------------------|----|
|    | 1.1 Joint Admissions Exercise (JAE)                                                                    | 3  |
|    | 1.2 JAE Internet System (JAE-IS)                                                                       | 3  |
| 2  | Registration Requirements                                                                              | 3  |
|    | 2.1 For students with 2021 GCE O-Level Examination results:                                            | 3  |
|    | 2.2 For Singapore Citizens/Singapore Permanent Residents without 2021 GCE O-Level Examination results: | 3  |
| 3  | Login to JAE-IS                                                                                        | 4  |
| 4  | Download Form A Page                                                                                   | 5  |
| 5  | Personal Particulars Page                                                                              | 5  |
| 6  | Course Registration Page                                                                               | 6  |
|    | 6.1 Course Registration Page with Single Year Exam Results                                             | 6  |
|    | 6.2 Course Registration Page with Combined Year Exam Results                                           | 7  |
| 7  | Verify Information Page                                                                                | 8  |
| 8  | Verification Slip Page                                                                                 | 9  |
| 9  | Elective Programme Pages                                                                               | 10 |
|    | 9.1 Elective Programme Selection Page                                                                  | 10 |
|    | 9.2 Selection of Institution Page                                                                      | 11 |
| 10 | Amend JAE Submission                                                                                   | 12 |
| 11 | Posting Results                                                                                        | 13 |
|    | 11.1 Login Page                                                                                        | 13 |
|    | 11.2 Posting Results (Successful) Page                                                                 | 14 |
|    | 11.3 Posting Results (Unsuccessful) Page                                                               | 14 |
| AN | NEX A: JAE-IS System Requirements                                                                      | 15 |

### 1 Introduction

### 1.1 Joint Admissions Exercise (JAE)

The Joint Admissions Exercise (JAE) is conducted annually by the Ministry of Education (MOE) to allow holders of Singapore-Cambridge GCE O-Level certificate to apply for admission to courses offered by Junior Colleges (JC), the Millennia Institute (MI), Polytechnics and the Institute of Technical Education (ITE).

For more information, please refer to the JAE website at www.moe.gov.sg/jae.

### 1.2 JAE Internet System (JAE-IS)

Applications for courses under the JAE should be submitted online through the JAE Internet System (JAE-IS). The JAE-IS is accessible through the JAE website.

The JAE-IS allows candidates to apply for courses under the JAE. It also allows candidates to view the results of their application through JAE-IS, when it is available.

Please refer to Annex A of this document on the system requirements.

### 2 Registration Requirements

#### 2.1 For students with 2021 GCE O-Level Examination results:

You will need the following before registering online:

- Form A
- Singpass or JAE PIN (Found in your Form A)

• Completed course application worksheet (Found in Form A and JAE Information Booklet).

### 2.2 <u>For Singapore Citizens/Singapore Permanent Residents without 2021 GCE O-Level</u> <u>Examination results</u>:

You will need the following before registering online:

- Singpass
- Completed course application worksheet (Found in JAE website).

If you are unable to register via JAE-IS, you may seek assistance through the <<u>JAE Request</u> <u>Form</u>> during the JAE registration period.

# 3 Login to JAE-IS

- 3.1 During the JAE registration period, JAE-IS can be accessed via the JAE website at <u>www.moe.gov.sg/jae</u>.
- 3.2 Applicants can select to log in using Singpass or JAE PIN and the Login Page will appear (refer to Screenshot 1).
- 3.3 For Singpass Login: Applicants could (a) use Singpass Mobile app to scan the QR code or (b) enter their Singpass ID and Password.

For JAE PIN Login: Applicants should enter their NRIC number or FIN, together with the JAE PIN (found in Form A). Applicants should then click on the <Login> button to get to the next page.

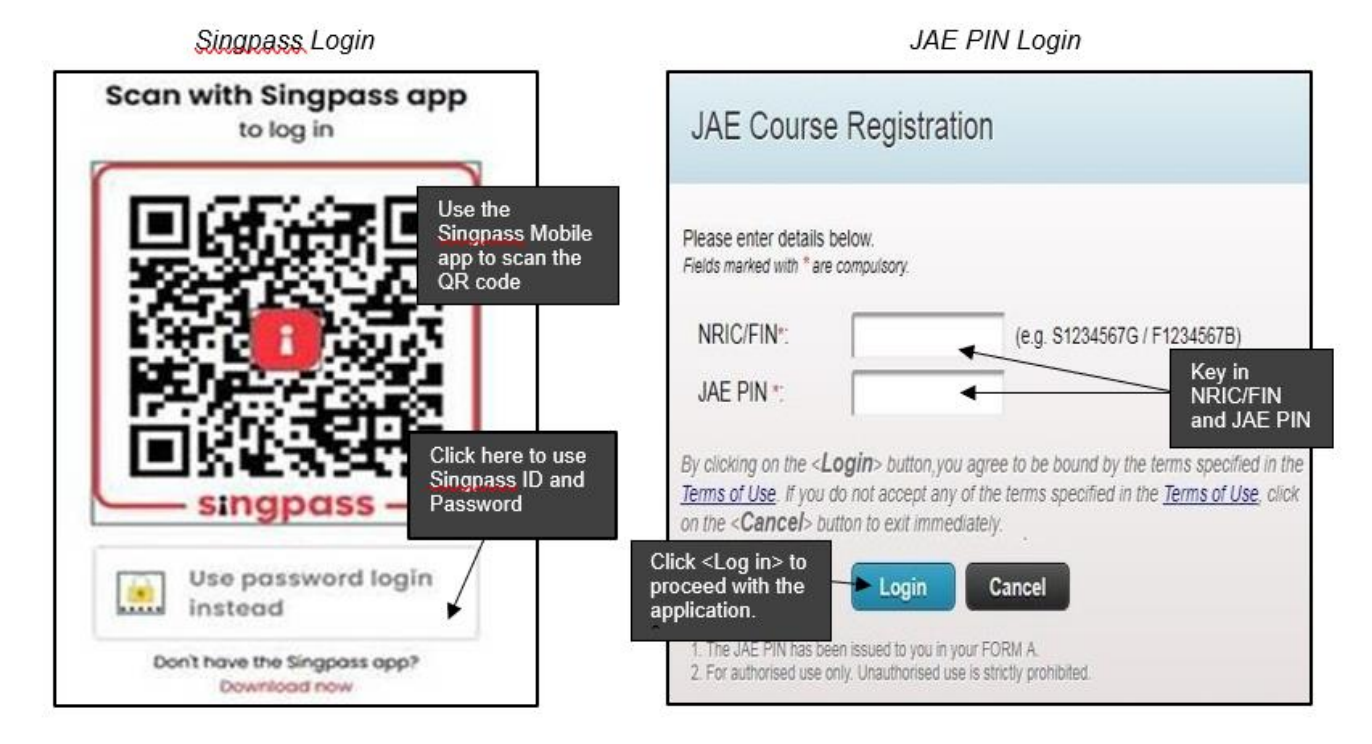

Screenshot 1: JAE Internet System (JAE-IS) Login Page

### **IMPORTANT NOTE**

Applicants are strongly advised to complete each page within 15 minutes, as the system will "timeout" after 15 minutes.

Applicants must click on the **Submit>** button at the bottom of the **Verify Information Page** (refer to Screenshot 6) to complete the application. Failure to do so would mean that the application is **not** submitted.

The application is considered successfully submitted only when the **Verification Slip Page** (refer to Screenshot 7) appears after clicking the **<Submit>** button.

You should print and retain a copy of the Verification Slip as proof of your course application.

### 4 Download Form A Page

- 4.1 Applicants can click the <Download> button to save a copy of the Form A for reference.
- 4.2 Applicants can click the <Logout> button after downloading your Form A, if you need time to shortlist your course choices. (You will be automatically logged out from the system after 5 minutes on this page.) You may return in a later session within the registration period and click the <Next> button to proceed with your application.

| Notice:<br>Please download and save a | copy of the Form A for reference                                        |                                                                |
|---------------------------------------|-------------------------------------------------------------------------|----------------------------------------------------------------|
| Ticase domnious and save t            |                                                                         |                                                                |
|                                       |                                                                         |                                                                |
|                                       | Ministry of Education                                                   |                                                                |
|                                       | SINGAPORE                                                               | Click <download></download>                                    |
|                                       |                                                                         | vour Form A                                                    |
|                                       |                                                                         | your only a                                                    |
| NRIC/ FIN:                            | TXXXXXXC                                                                | Click <nexts< td=""></nexts<>                                  |
| Nome of Otudant                       | NAME OF TYYYYYYY                                                        | proceed with                                                   |
| Name of Student:                      | NAME OF TAXAXXXX                                                        | the application                                                |
| Click the <b>Downloa</b> d            | button below to save and view your Form A which contains the cour       | rses that you are eligible for You mak                         |
| shortlist and indicate                | your course choices in the JAE worksheet (www.moe.gov.sg/jaeworks       | sheet) first before submitting online.                         |
| As you may take so                    | as time to shortlist your course choices, you may wish to log out after | downloading your Form A and return Click <logo< td=""></logo<> |
| in a later session wi                 | in the registration period to submit your course choices by clicking or | to exit from JAE-IS.                                           |
|                                       |                                                                         |                                                                |

Screenshot 2: Download Form A Page

# 5 Personal Particulars Page

| al Particulara             |                             |                                                            |       | Check your                  |
|----------------------------|-----------------------------|------------------------------------------------------------|-------|-----------------------------|
| ial Particulars            |                             |                                                            |       | personal                    |
| Section A: Persona         | Particulars                 |                                                            |       | particulars                 |
| Please check your pe       | rsonal particulars below an | d update where necessary.                                  |       | necessarv                   |
| Fields marked with * are o | compulsory.                 | · · · · · · · · · · · · · · · · · · ·                      |       |                             |
| NRIC/FIN:                  | TXXXXXXXD                   |                                                            | Name: | XXX XXX XXX                 |
| Mobile No.:                | 90000000 (You               | r posting results will be sent via SMS to this Mobile No.) |       |                             |
| Contact No. *:             | 6000000                     |                                                            |       |                             |
|                            |                             |                                                            |       | Click <next< td=""></next<> |

Screenshot 3: Personal Particulars Page

# 6 Course Registration Page

# 6.1 Course Registration Page with Single Year Exam Results

|                              | ole ni mynino, o | re invitiation is pre-rited for you below.  |                           |                                |                        |
|------------------------------|------------------|---------------------------------------------|---------------------------|--------------------------------|------------------------|
| se Registration              |                  |                                             |                           |                                |                        |
| Section B: Choice of         | Courses          |                                             |                           |                                |                        |
| Year of Exam Sitting(s       | ): You are cur   | rently using your results from XXXX G       | ICE O-Level exam sitting. |                                |                        |
| CCA: Good                    |                  |                                             |                           |                                |                        |
| Note: You are only allow     | ed to specify co | urses that you are eligible for, up to a ma | ximum of 12 courses.      |                                |                        |
| Fields marked with * are con | galace           | Nourse Name                                 |                           | Institution Allows             |                        |
| GHOLESTONIST                 | Code             | COUSE NEME                                  |                           | Instruction visities           | Enter vour choi        |
| 1st *.                       | 40S              | SCIENCE                                     |                           | JURONG PIONEER JUNIOR COLLEGE  | of courses             |
| 2nd :                        | 32A              | ARTS                                        |                           | TEMASEK JUNIOR COLLEGE         | according to yo        |
| 3rd :                        | 41A              | ARTS                                        |                           | TAMPINES MERIDIAN JUNIOR COLLE | EGE                    |
| 4th :                        | 24S              | SCIENCE                                     |                           | HWA CHONG INSTITUTION          |                        |
| 5th :                        | 26S              | SCIENCE                                     |                           | NANYANG JUNIOR COLLEGE         |                        |
| 6th :                        | 41S              | SCIENCE                                     |                           | TAMPINES MERIDIAN JUNIOR COLLE | EGE                    |
| 7th :                        | 26A              | ARTS                                        |                           | NANYANG JUNIOR COLLEGE         |                        |
| 8th :                        | 40A              | ARTS                                        |                           | JURONG PIONEER JUNIOR COLLEGE  | E                      |
| 9th :                        | 325              | SCIENCE                                     |                           | TEMASEK JUNIOR COLLEGE         |                        |
| 10th :                       | 24A              | ARTS                                        |                           | HWA CHONG INSTITUTION C        | Click <next> to</next> |
| 11th :                       |                  |                                             |                           | p                              | roceed with the        |
| 12th                         | -                |                                             |                           |                                | ppnoadon               |

# Screenshot 4: Course Registration Page with Single Year Exam Results

# 6.2 Course Registration Page with Combined Year Exam Results

| egistratio                  | on                                      |                            |                     |                     |                        |                  |                      |                |                   |                  |                                  |
|-----------------------------|-----------------------------------------|----------------------------|---------------------|---------------------|------------------------|------------------|----------------------|----------------|-------------------|------------------|----------------------------------|
| ction B: C                  | hoice of Co                             | nurses                     |                     |                     |                        |                  |                      |                |                   |                  |                                  |
| Yaar of F                   | xam Sittinnis):                         | You are curren             | the section sectors | results from XX     |                        | Loveleyan        | sitting              |                |                   |                  |                                  |
| CCA: Exc                    | cellent                                 |                            | .,                  |                     |                        |                  | , and an a           |                |                   |                  | Select Exam                      |
| For candida                 | stes who have re                        | esuits from multip         | ple examination     | years, you will n   | ot be able to select t | he single year   | result. If you had   | sat for the sa | me subject in the | selected         | to use for thi                   |
| If you wish                 | to use results fro                      | om other years, j          | please click bek    | w.                  | e you aggregate so     | nes and eight    | e courses            |                |                   |                  | registration.                    |
| Choice o                    | f Exam Sittin                           | ig(s) Cick to H            |                     |                     |                        |                  |                      |                |                   |                  | Candidates                       |
| Selection                   | Exam Ye                                 | JC ars                     | M                   | ELR282              | Pol                    | ELR282           | ELR282               | ELB4           | ITE<br>ELR1B3     | ELR282           | years, will no                   |
| 0                           | 2002                                    | LIR                        | 5 LTR4              | -A                  | -8                     | -C.              | -D                   | -A             | -B                | -C               | to select the                    |
|                             | 2000/2000                               | x 🖣 11                     | 8                   | 8                   | 9                      | 9                | 9                    | 8              | 8                 | 9                | year result.                     |
| X > Yos                     | ane not eligible for                    | these courses.             |                     |                     |                        |                  |                      |                |                   |                  |                                  |
| Eligible (                  | Course(s) us                            | ing your tesu              | It for exams        | atting year x       | 000000                 |                  |                      |                |                   |                  |                                  |
| Course                      | Course & Inst                           | tution Name                |                     | nung year io        | Cours                  | e Course &       | Institution Nam      | e              |                   |                  |                                  |
| 22A                         | ARTS                                    | EEE LANDO                  | 011505              |                     | 225                    | SCIENC           | E<br>CHINESE VILLO   | 0.00000000     |                   | 1                |                                  |
| 234                         | ANGLO-CHIN<br>ARTS                      | RESE JUNIOR C              | OLLEGE              |                     | 235                    | SCIENC           | CHINESE JUNIO        | ROOLLEGE       |                   | Disp             | olay of Eligible                 |
| 244                         | ARTS                                    | JNIOR COLLEG               | ້ ◀—                |                     | 248                    | SCIENC           | E                    | EGE            |                   | Cou<br>Sittii    | rse(s) for Exam<br>ng you have   |
| 264                         | HWA CHONG<br>ARTS                       | INSTITUTION                |                     |                     | 2008                   | HWA CH<br>SCIENC | IONG INSTITUTIO<br>E | 2N             |                   | sele             | cted                             |
| 201                         | NANYANG JU<br>ARTS                      | INIOR COLLEG               | E                   |                     | 200                    | SCIENC           | IG JUNIOR COLL<br>E  | EGE            |                   |                  |                                  |
| 214                         | NATIONAL JU                             | INIOR COLLEG               | E                   |                     | 215                    | NATION           | AL JUNIOR COLL       | EGE            |                   |                  |                                  |
|                             |                                         |                            |                     |                     |                        |                  |                      |                |                   | or more Courses. |                                  |
| Eligible E                  | Elective Prog                           | ramme(s) 🖸                 | ick to Hide         |                     |                        |                  |                      |                |                   | Disp             | lay of Eligible                  |
| Chinese                     | Language Ele                            | ctive Program              | me (CLEP)           |                     |                        |                  |                      |                |                   | Elec             | tive                             |
|                             |                                         |                            |                     |                     |                        |                  |                      |                |                   | Exa              | m Sitting you                    |
| Note: You a<br>Fields marks | ire only allowed<br>id with " are compu | to specify course<br>/sory | es that you are a   | eligible for, up to | a maximum of 12 co     | urses.           |                      |                |                   | have             | e selected                       |
| Choir                       | es Order                                | Course<br>Code             | Course Na           | me                  |                        |                  | Institution N        | iame           |                   |                  |                                  |
| 1                           | st =.                                   | 26S                        | SCIENCE             |                     |                        |                  | NANYANG J            | UNIOR CO       | LLEGE             |                  |                                  |
| 2                           | nd :                                    | 225                        | SCIENCE             |                     |                        |                  | ANGLO-CHI            | NESE JUN       | OR COLLEGE        | En               | ter your choice                  |
| 2                           | Ird :                                   | 335                        | SCIENCE             |                     |                        |                  | VICTORIA J           | UNIOR CO       | LLEGE             | CO<br>VO         | urses according                  |
|                             | tth :                                   | 385                        | SCIENCE             |                     |                        |                  | EUNO(A JU            | NOR COLL       | EGE               | yO               |                                  |
| (                           | Sth C                                   | 395                        | SCIENCE             |                     |                        |                  | ANDERSON             | SERANG         | ON JUNIOR C       | OLLEGE           |                                  |
|                             | Sth :                                   | 23S                        | SCIENCE             |                     |                        |                  | CATHOLIC J           | UNIOR CO       | LLEGE             |                  |                                  |
| 1                           | 7th :                                   | 275                        | SCIENCE             |                     |                        |                  | NATIONAL J           | UNIOR CO       | LLEGE             |                  |                                  |
|                             | 3th :                                   | 32S                        | SCIENCE             |                     |                        |                  | TEMASEK J            | UNIOR CO       | LLEGE             |                  |                                  |
| (                           | ith :                                   | 24S                        | SCIENCE             |                     |                        |                  | HWA CHON             | G INSTITU      | TION              |                  |                                  |
|                             | Oth :                                   | 41S                        | SCIENCE             |                     |                        |                  | TAMPINES I           | MERIDIAN       | JUNIOR COLLI      | EGE              | ick <nexts td="" to<=""></nexts> |
| 1                           |                                         |                            |                     |                     |                        |                  | DUNMAN H             | GH SCHO        | DL.               |                  | oceed with the                   |
| 1                           | 1th :                                   | 44S                        | SCIENCE             |                     |                        |                  |                      |                |                   |                  |                                  |

Screenshot 5: Course Registration Page with Combined Year Exam Results

# 7 Verify Information Page

| Please consider your cho     You have 15 minutes to     If your contact details are     if your contact details are | pices carefully before submitting the applica<br>complete each page. After which, you will be<br>available in MyInto, the information is pre-                                                              | ition online and make full use of the 12 choices, wh<br>e automatically logged out from the system and an<br>filled for you below.                                                                                 | ere applicable.<br>y details entered will not be saved.                                                                                                    |
|----------------------------------------------------------------------------------------------------|----------------------------------------------------------------------------------------------------|----------------------------------------------------------------------------------------------------|----------------------------------------------------------------------------------------------------|
| Personal Parti<br>NRIC/FIN:<br>Mobile No.:                                                                          | Ubmit Application<br>Please ver<br>To send in<br>culars<br>T00000000<br>(Your posting results will be a                                                                                                    | ify that all the information in this applica<br>this application, please click <u>Submits</u><br>Name: XXXXXXXXX<br>ent via SMS to this Mobile No.)                                                                | tion is correct.<br>button below.<br>Ensure that your<br>personal particulars<br>are correct<br>Ensure that the                                                                                                    |
| Contact No.<br>Email Address:<br>Choice of Cou                                                                      | 6000000<br>NIL<br>rses                                                                                                    |                                                                                                    | courses are correct<br>Click <submit> to<br/>complete your</submit>                                                                                                    |
| 1. 40S SCIE<br>JUR<br>2. 32A ART<br>TEM<br>3. 41A ART<br>TAM<br>4. 24S SCIE<br>HWA<br>5. 26S SCIE<br>TAM            | Year of Exam Sitting(s): You<br>INCE<br>ONG PIONEER JUNIOR COLLEGE<br>S<br>ASEK JUNIOR COLLEGE<br>S<br>PINES MERIDIAN JUNIOR COLLEGE<br>NCE<br>YANG JUNIOR COLLEGE<br>NCE<br>PINES MERIDIAN JUNIOR COLLEGE | A are currently using your results from X0     7. 26A ARTS     NANYA     8. 40A ARTS     JURON     9. 32S SCIEN:     TEMAS     10. 24A ARTS     HWA C     11. NIL     12. NIL                                      | CXX GCE O-Level exam sitting. Application for JAE<br>ING JUNIOR COLLEGE<br>IG PIONEER JUNIOR COLLEGE<br>CE<br>HONG INSTITUTION<br>HONG INSTITUTION<br>Click <back> if you<br/>want to make any<br/>changes to either<br/>your personal<br/>particulars or<br/>course application</back> |
| Elective Progr<br>Programme Chosen<br>Choice of JCs To O<br>I 1 All CLEP stud<br>2) if admitted to 0<br>JC.         | Chinese Language Ek<br>Chinese Language Ek<br>ffer Programme in: JURONG PIONEER J<br>TEMASEK JUNIOR C<br>ents must offer H2 Chinese Language & Li<br>CLEP, you are required to remain in the pro           | ective Programme (CLEP)<br>UNIOR COLLEGE<br>OLLEGE<br>terature at 'A' Level and participate in CLEP activitie<br>agramme regardless of whether you had utilised the<br>d and verified that all the information ab- | es.<br>es.<br>es.<br>es.<br>es.<br>es.<br>es.<br>es.                                                                                                    |

Screenshot 6: Verify Information Page

### 8 Verification Slip Page

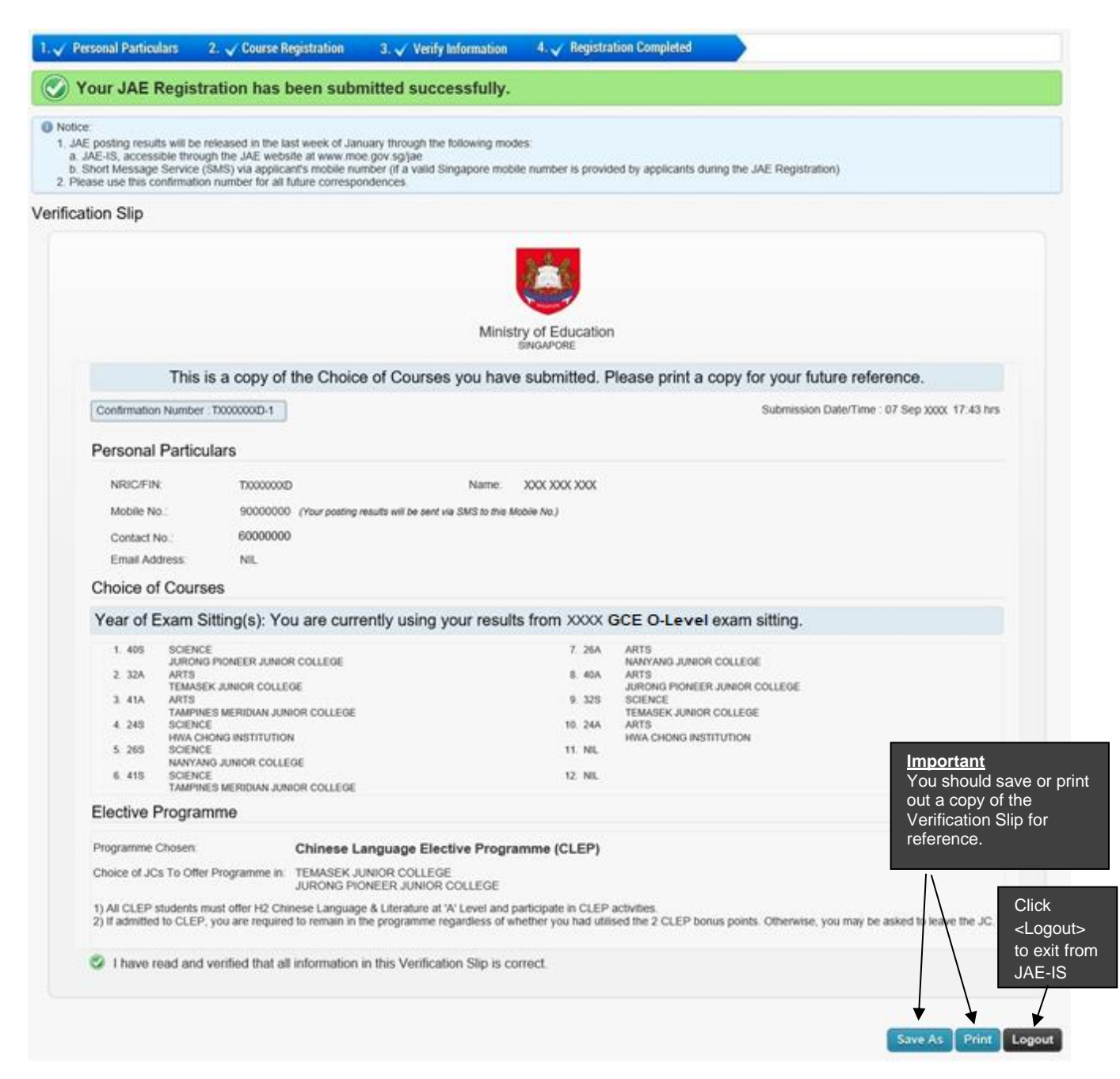

Screenshot 7: Verification Slip Page

### 9 Elective Programme Pages

Applicants who are eligible for Elective Programmes in selected JCs may be presented with 2 additional screens (Screenshot 8 and 9) after clicking on the <Next> button at the Course Registration Page (refer to Screenshot 4 or 5).

### 9.1 <u>Elective Programme Selection Page</u>

- 9.1.1 This Elective Programme Selection Page (refer to Screenshot 8) presents the various Elective Programmes that the applicant is eligible for, taking into account the JC choice(s) that were selected at the Course Registration Page.
- 9.1.2 The applicant is allowed to select only ONE elective programme. Please note that you must indicate your preference in the appropriate radio button before clicking on the <Next> button.
  - a) If you indicate that you do not wish to apply for any Elective Programmes, you will be presented with the Verify Information Page (refer to Screenshot 6).
  - b) If you indicate that you wish to apply for one of the Elective Programmes, you will be presented with the Selection of Institution Page (refer to Screenshot 9).

| Versonal Particulars     2. Course Registration     3. Verty Information     4. Registration Completed      Notice:     1. Please consider your choices carefully before submitting the application online and make full use of the 12 choices, where applicable     2. You have 15 minutes to complete each page. After which, you will be automatically logged out from the system and any details enten     3. If your contact details are available in MyInfo, the information is pre-filled for you below. | ed will not be saved.                                               |
|----------------------------------------------------------------------------------------------------|---------------------------------------------------------------------|
| ourse Registration         Section C: Elective Programme         You are eligible to apply for one of the following Elective Programme(s):         I wish to apply for:                                                                                                    | You must select<br>one of the radio<br>buttons before<br>continuing |
| <ul> <li>Chinese Language Elective Programme (CLEP)</li> <li>I do not wish to apply for any Elective Programme</li> </ul>                                                                                                    | Click <next> to<br/>proceed with the<br/>application</next>         |

Screenshot 8: Elective Programme Selection Page

### 9.2 Selection of Institution Page

- 9.2.1 This Selection of Institution Page (refer to Screenshot 9) presents the various JCs which offer the specific Elective Programme that you have selected. Please note that only JCs that you have indicated in your Course Registration Page (refer to Screenshot 4 or 5) will be made available for selection in this page.
- 9.2.2 You may select one or more of the JCs listed. Once done, you must click on the <Next> button. You will next be presented with the Verify Information Page (refer to Screenshot 6).

| 1.       Personal Particulars       2. Course Registration       3. Verify Information       4. Registration Completed         Image: Notice:       1. Please consider your choices carefully before submitting the application online and make full use of the 12 choices, where applicable.         2. You have 15 minutes to complete each page. After which, you will be automatically logged out from the system and any details entered will not be save 3. If your contact details are available in MyInfo, the information is pre-filled for you below. | d.                                                                                                   |
|----------------------------------------------------------------------------------------------------|----------------------------------------------------------------------------------------------------|
| Course Registration                                                                                                    |                                                                                                    |
| Section C: Elective Programme                                                                                                    |                                                                                                    |
| You are eligible to apply for <u>one</u> of the following Elective Programme(s):  I wish to apply for:  Chinese Language Elective Programme (CLEP) I do not wish to apply for any Elective Programme  Please indicate below which JC(s) you wish to take up your Elective Programme in. You may select one or more JC(s).  I would like to apply for Chinese Language Elective Programme (CLEP) in the following JC(s)  JURONG PIONEER JUNIOR COLLEGE                                                                                                    | You may select<br>one or more JCs<br>by clicking on the<br>check box(es)                             |
| <ul> <li>✓ TEMASEK JUNIOR COLLEGE</li> <li>□ HWA CHONG INSTITUTION</li> <li>□ NANYANG JUNIOR COLLEGE</li> </ul>                                                                                                    | Click <next> to<br/>proceed with the<br/>application<br/>Next Back Discard Changes and Logout</next> |

Screenshot 9: Selection of Institution Page

### 10 Amend JAE Submission

- 10.1 After you have submitted your JAE registration and log in the next time, the Download Form A Page (refer to Screenshot 2) should appear. Applicants should click on the <Next> button to get to Verification Slip Page for amendment (refer to Screenshot 10).
- 10.2 On the Verification Slip Page for amendment (refer to Screenshot 10), you may click on the <Amend> button to amend the application you had previously submitted.
- 10.3 At the Verify Information Page (refer to Screenshot 6), you have to confirm that all details are correct. You must click <Submit> button to complete the amendments. Failure to do so would mean that the amendment is not submitted.
- 10.4 The amendment is considered successfully submitted only when the Verification Slip Page (refer to Screenshot 7) appears. You should print and retain a copy of the Verification Slip as proof of your amendment.

| our JAE Regi                                                                                   | stration has been sub                                                                                                    | nitted successfully.                                              |                                                   |                                                                   |                       |
|------------------------------------------------------------------------------------------------|----------------------------------------------------------------------------------------------------|-------------------------------------------------------------------|---------------------------------------------------|-------------------------------------------------------------------|-----------------------|
| posting results will t<br>AE-IS, accessible the<br>hort Message Senic<br>ise use this confirma | e released on XXXX through the fo<br>ough the JAE website at www.m<br>e (SMS) via applicant's mobile nu<br>tionnumber for all future corresp | llowing modes:<br>                                                | number is provided by                             | applicants during the JAE Registration)                           |                       |
| ion Slip                                                                                       |                                                                                                    |                                                                   |                                                   |                                                                   |                       |
|                                                                                                |                                                                                                    |                                                                   | 120                                               |                                                                   |                       |
|                                                                                                |                                                                                                    |                                                                   |                                                   |                                                                   |                       |
|                                                                                                |                                                                                                    | Mir                                                               | histry of Education                               | ŕ                                                                 |                       |
|                                                                                                |                                                                                                    |                                                                   | SINGAPORE                                         |                                                                   |                       |
| and a loss of the                                                                              | This is a copy of the Cl                                                                                                    | loice of Courses you h                                            | ave submitted. F                                  | lease print a copy for your future reference                      | e.                    |
| Confirmation Numb                                                                              | ser : 10000000C-1                                                                                                    |                                                                   |                                                   | Submission Date/Time :                                            | 10 Jul 3000( 15:25hrs |
| Personal Part                                                                                  | iculars                                                                                                    |                                                                   |                                                   |                                                                   |                       |
| NRIC/FIN:                                                                                      | T10000000C                                                                                                    | Name                                                              | NAM SIL                                           |                                                                   |                       |
| Mobile No.:                                                                                    | 90000000 (Your posting                                                                                                    | results will be sent via SMS to this Mo                           | bile No.)                                         |                                                                   |                       |
| Contact No :                                                                                   | 61234567                                                                                                    |                                                                   |                                                   |                                                                   |                       |
| Email Address:                                                                                 | abc@abc.com.sg                                                                                                    |                                                                   |                                                   |                                                                   |                       |
| Choice of Cou                                                                                  | irses                                                                                                    |                                                                   |                                                   |                                                                   |                       |
| Year of Exam                                                                                   | Sitting(s): You are curr                                                                                                    | ently using your results                                          | from XXXX GCE                                     | O-Level exam sitting.                                             |                       |
| 1. 325 501                                                                                     | ENCE                                                                                                    |                                                                   | 7. 1457                                           | LANDSCAPE DESIGN & HORTICULTURE                                   |                       |
| 2.265 501                                                                                      | ENCE                                                                                                    |                                                                   | 8. C38                                            | ARCHITECTURE                                                      |                       |
| 3. 26A ART                                                                                     | S                                                                                                    |                                                                   | 9. T20                                            | APPAREL DESIGN & MERCHANDISING                                    |                       |
| 4 24A ART                                                                                      | IYANG JUNIOR COLLEGE                                                                                                    |                                                                   | 10. 575                                           | TEMASEK POLYTECHNIC<br>ACCOUNTANCY                                | Click here to mak     |
| 5.511 HW                                                                                       | A CHONG INSTITUTION<br>IRNATIONAL BACCALAUREATE                                                                                              |                                                                   | 11. 140                                           | SINGAPORE POLYTECHNIC<br>EVENT MANAGEMENT                         | amendments to th      |
| ANO                                                                                            | ILO-CHINESE SCHOOL (INDEPENDE                                                                                                    | NT)                                                               |                                                   | ITE COLLEGE CENTRAL                                               | application you ha    |
| 0.435 SCI<br>MU                                                                                | ENGE<br>LENNIA INSTITUTE                                                                                                    |                                                                   | 12. V35                                           | ITE COLLEGE EAST                                                  | previously submit     |
| Elective Progr                                                                                 | amme                                                                                                    |                                                                   |                                                   | /                                                                 |                       |
| Programme Choser                                                                               | Chinese L                                                                                                    | anguage Elective Program                                          | nme (CLEP)                                        |                                                                   |                       |
| Choice of JCs To C                                                                             | Mer Programme in: HWA CHOM<br>NANYANG<br>TEMASEK                                                                                             | G INSTITUTION<br>IUNIOR COLLEGE<br>UNIOR COLLEGE                  |                                                   |                                                                   |                       |
| 1) All CLEP studen<br>2) if admitted to CL                                                     | ts must offer H2 Chinese Langua<br>EP, you are required to remain in                                                                         | ge & Literature at 'A' Level and<br>the programme regardless of v | participate in CLEP ac<br>inether you had utilise | twities.<br>d the 2 CLEP bonus points. Otherwise you may be asked | to eave the JC.       |
| I have read and                                                                                | nd verified that all information                                                                                                    | in this Verification Slip is cor                                  | rect.                                             |                                                                   | JAE-IS.               |
|                                                                                                |                                                                                                    |                                                                   |                                                   | *                                                                 | *                     |

Screenshot 10: Verification Slip Page for Amendment

## 11 Posting Results

#### 11.1 Login Page

- 11.1.1 On the day of JAE posting results release, you can access your results through the JAE-IS website at *www.moe.gov.sg/jae*.
- 11.1.2 Applicants can select to log in using Singpass or JAE PIN and the Login Page will appear (refer to Screenshot 11).
- 11.1.3 For Singpass Login: Applicants could (a) use Singpass Mobile app to scan the QR code or (b) enter their Singpass ID and Password.

For JAE PIN Login: Applicants should enter their NRIC number or FIN, together with the JAE PIN (found in Form A). Applicants should then click on the <Login> button to get to the next page.

| Singpass Login                                       | JAE PIN Login                                                                                                    |
|------------------------------------------------------|----------------------------------------------------------------------------------------------------|
| Scan with Singpass app<br>to log in                  | JAE POSTING RESULTS                                                                                                    |
| Use the Singpase<br>Mobile app to sca<br>the QR code | s Please enter details below.<br>Fields marked with * are compulsory.<br>NRIC/FIN*: (e.g. S1234567G / F1234567B)                                                                                                    |
| Click here to use<br>Singpass -                      | JAE PIN *: Key in<br>NRIC/FIN<br>and JAE F<br>By clicking on the <login> button, you agree to be bound by the terms specified in<br/>Terms of Use. If you do not accept any of the terms specified in the Terms of Use, cli</login> |
| Use password login<br>instead                        | Click <log in=""> to<br/>proceed with the<br/>application.</log>                                                                                                    |
| Don't have the Singpass app?<br>Download now         | <ol> <li>The JALE PIN has been issued to you in your FORM A.</li> <li>For authorised use only. Unauthorised use is strictly prohibited.</li> </ol>                                                                                  |

Screenshot 11: JAE Internet System (JAE-IS) Login Page

# 11.2 Posting Results (Successful) Page

The following screen will be displayed if the candidate is successful in his application.

|                                                                                                    | Ministry of Education<br>Singapore                                                                                                    |                                                                                                    |                                                                                                    |
|----------------------------------------------------------------------------------------------------|----------------------------------------------------------------------------------------------------|----------------------------------------------------------------------------------------------------|----------------------------------------------------------------------------------------------------|
|                                                                                                    | Joint Admissions Exercise                                                                                                    |                                                                                                    |                                                                                                    |
|                                                                                                    |                                                                                                    | TXXXXXXXC                                                                                                    | NRIC/FIN                                                                                                    |
| View your                                                                                                    | Viev                                                                                                    | : NAM SIL                                                                                                    | Name                                                                                                    |
| posting results                                                                                                    | pos                                                                                                    | ation are as follows:                                                                                                 | 1. The results of your application are                                                                                                    |
| details.                                                                                                    | R COLLEGE deta                                                                                                    | on : NANYANG JUNI                                                                                                    | Posted Institution                                                                                                    |
|                                                                                                    |                                                                                                    | SCIENCE                                                                                                    | Course Name                                                                                                    |
|                                                                                                    |                                                                                                    | 26S                                                                                                    | Course Code                                                                                                    |
| kage with the inform you of                                                                                                    | DIMMIYYYY at 07.30am. If you are posted to a Polytechnic/ITE, an enrolment package w<br>should approach the institution concerned directly. The institution concerned will inform    | /MI, please report to the JC/MI on i<br>vill be sent to you.<br>transfer to a particular course, you<br>titon.        | <ol> <li>If you are posted to a JC/MI, plea<br/>relevant enrolment details will be se</li> <li>If you wish to apply for a transfer<br/>the outcome of your application.</li> </ol> |
| ck <logout> to</logout>                                                                                                    | Click <                                                                                                    |                                                                                                    |                                                                                                    |
| t from JAE-IS.                                                                                                    | exit fro                                                                                                    |                                                                                                    |                                                                                                    |
|                                                                                                    |                                                                                                    |                                                                                                    |                                                                                                    |
| kage with th<br>inform you o<br>ck <log< td=""><td>D/MM/YYYY at 07.30am. If you are posted to a Polytechnic/ITE, an enrolment package w should approach the institution concerned directly. The institution concerned will inform Click</td><td>: 26S<br/>MI, please report to the JC/MI on I<br/>ill be sent to you.<br/>transfer to a particular course, you<br/>titon.</td><td>Course Code<br/>2. If you are posted to a JC/MI, plea<br/>relevant enrolment details will be se<br/>3. If you wish to apply for a transfer<br/>the outcome of your application.</td></log<> | D/MM/YYYY at 07.30am. If you are posted to a Polytechnic/ITE, an enrolment package w should approach the institution concerned directly. The institution concerned will inform Click | : 26S<br>MI, please report to the JC/MI on I<br>ill be sent to you.<br>transfer to a particular course, you<br>titon. | Course Code<br>2. If you are posted to a JC/MI, plea<br>relevant enrolment details will be se<br>3. If you wish to apply for a transfer<br>the outcome of your application.        |

Screenshot 12: Posting Results (Successful)

# 11.3 Posting Results (Unsuccessful) Page

The following screen will be displayed if the candidate is unsuccessful in his application.

|                                                                                                    | Ministry of Education                                                                                                    |
|----------------------------------------------------------------------------------------------------|----------------------------------------------------------------------------------------------------|
|                                                                                                    | 2021 Joint Admissions Exercise                                                                                                    |
| NRIC/FIN                                                                                           | TXXXXXXXC                                                                                                    |
| Name                                                                                               | : NAM SIL                                                                                                    |
| We are sorry that you are not succe<br>However, if you wish to appeal to a<br>of your application. | ssful in your JAE application.<br>course which you are eligible for, you may approach the Institution concerned directly. The Institution concerned will inform you of the outcome<br>Click <logout><br/>exit from JAE-</logout> |
|                                                                                                    |                                                                                                    |

Screenshot 13: Posting Results (Unsuccessful)

# **ANNEX A: JAE-IS System Requirements**

### <u>General</u>

1. What are the system requirements to access JAE-IS?

For a smooth application via the JAE-IS, your computer system must have the following minimum system requirements:

- a) Internet connection (minimally 512kbps broadband connection to internet is recommended).
- b) Any internet browser that is compliant with W3C Standards, Java 1.2 Plug-in Standards and JavaScript 1.0/1.1 Standards.
- c) Screen resolution of 1024 x 768 pixels.
- d) Enable Cookies option in the internet browser.
- e) Enable JavaScript option in the internet browser.
- f) Enable the Transport Layer Security (TLS) v1.2 option in the internet browser.
- g) Turn off the Pop-up Blocker option in the internet browser, if applicable.
- h) If you have any other pop-up blocker software, these must be disabled while accessing the JAE-IS. Otherwise, it will prevent the JAE-IS from functioning properly.
- i) Printer is connected and ready to print (for printing of Verification Slip).
- 2. How do I enable cookies in the internet browser?

| Internet Explorer                                                                                                    | Microsoft Edge                                                                                                    | Google Chrome                                                                                                    |
|----------------------------------------------------------------------------------------------------|----------------------------------------------------------------------------------------------------|----------------------------------------------------------------------------------------------------|
| a) Select "Tools" from the                                                                                                    | a) Select "Settings" from the                                                                                                    | a) Select "Settings" from                                                                                                    |
| <ul><li>menu bar in your browser.</li><li>b) Select "Internet Options".</li><li>The "Internet Options"<br/>dialog will appear.</li></ul>                                                                                    | <ul><li>menu bar in your browser.</li><li>b) Select "Cookies and Site<br/>Permissions".</li><li>c) In the "Tracking</li></ul>                                                                                  | the menu bar in your<br>browser.<br>b) Select "Privacy and<br>security".                                                                                                    |
| <ul> <li>c) Select "Privacy" tab.</li> <li>d) Click on the "Advanced"<br/>button. The "Advanced<br/>Privacy Settings" dialog<br/>will appear.</li> <li>e) Ensure that "First-party<br/>Cookies" and "Third-party</li> </ul> | <ul> <li>b) in the Tracking prevention" section, ensure that "Basic" or "Balanced" profile is selected if "Tracking Prevention" is turned on.</li> <li>d) Close the "Settings" tab in your browser.</li> </ul> | <ul> <li>c) In General settings,<br/>ensure that the "Allow<br/>all cookies" radio button<br/>is selected.</li> <li>d) Ensure that "Send a "Do<br/>Not Track" request with<br/>your browsing traffic" is</li> </ul> |
| Cookies" have "Accept"<br>selected.<br>f) Click "OK".                                                                                                    |                                                                                                    | disabled.<br>e) Close the "Settings" tab<br>in your browser.                                                                                                    |

3. How do I enable Java and JavaScript in the internet browser?

|          | Internet Explorer                                                                                                    | Microsoft Edge                                                                                                    | Google Chrome                                                                                                    |
|----------|----------------------------------------------------------------------------------------------------|----------------------------------------------------------------------------------------------------|----------------------------------------------------------------------------------------------------|
| a)       | Select "Tools" from the                                                                                                    | a) Select "Settings" from the                                                                                                    | a) Select "Settings" from                                                                                                    |
| b)<br>c) | menu bar in your browser.<br>Select "Internet Options".<br>The "Internet Options"<br>dialog will appear.<br>Select "Security" tab. Click<br>on the "Custom Level"<br>button. The "Security<br>Settings" dialog will<br>appear. | <ul> <li>menu bar in your<br/>browser.</li> <li>b) Select "Cookies and Site<br/>Permissions".</li> <li>c) In the "Site Permissions –<br/>All permissions" section,<br/>ensure that "Javascript" is<br/>Allowed.</li> </ul> | <ul> <li>the menu bar in your<br/>browser.</li> <li>b) Select "Privacy and<br/>security".</li> <li>c) In "Site Settings"&gt;<br/>"Content", ensure that<br/>the "Javascript" is set to<br/>Allowed.</li> <li>d) Close the "Settings" tab</li> </ul> |
| d)<br>e) | Scroll down to "Active<br>Scripting". Ensure that<br>"Enable" is selected.<br>Click "OK".                                                                                                    | d) Close the "Settings" tab<br>in your browser.                                                                                                    | in your browser.                                                                                                    |

- 4. How do I enable Transport Layer Security (TLS) in the internet browser?
- a) In the Windows menu search box, type "Internet options".
- b) Under Best match, click "Internet Options".
- c) In the Internet Properties window, on the "Advanced" tab, scroll down to the "Security" section.
- d) Check the "User TLS 1.2" checkbox. Click "OK".
- 5. How to turn off the Pop-up Blocker option in the internet browser?

|          | Internet Explorer                                                          | Microsoft Edge                                          |    | Google Chrome                                                                                                  |
|----------|----------------------------------------------------------------------------|---------------------------------------------------------|----|----------------------------------------------------------------------------------------------------|
| a)       | Select "Tools" from the                                                    | a) Select "Settings" from the                           | a) | Select "Settings" from                                                                                         |
| b)       | Select "Internet Options".<br>The "Internet Options"<br>dialog will appear | browser.<br>b) Select "Cookies and Site<br>Permissions" | b) | browser.<br>Under "Privacy and<br>security " click "Site                                                       |
| c)<br>d) | Select "Privacy" tab.<br>Uncheck "Turn on Pop-up                           | c) Select "Pop-ups and redirects".                      | c) | settings".<br>Click "Pop-ups and                                                                               |
| e)       | Blocker" box.<br>Click "OK".                                               | d) Switch "Block pop-ups" to off to allow pop-ups.      | d) | redirects".<br>At the top, switch the<br>setting from "Blocked<br>(Recommended)" to<br>"Allowed" to allow pop- |
|          |                                                                            |                                                         |    | ups.                                                                                                    |

### Troubleshooting

6. I clicked on a link/button and nothing appears. What could be the problem?

You may have a pop-up blocker software that is preventing the system from displaying information in a pop-up window. Please turn off the pop-up blocker software.

Refer to Q5 on how to turn off the Pop-up Blocker option.

7. I encountered the error "Page can't be displayed", "Your session has timeout...", "You are not allowed to have more than one login session at any one time..." or "An unexpected error has occurred..." or "Webpage has expired" in the system. What could be the problem?

If you encounter any of the error pages, please close the existing browser window and try to log in using a new browser window after 15 minutes.

8. I encountered the error "The system is currently not available." What could be the problem?

You may have tried to access the system outside the JAE Registration phase or Posting Results Release phase. Refer to the <u>JAE website</u> for the JAE Registration period and Posting Results Release period.

### Singpass

9. I encountered the error "Your session with Singpass has timed-out. Please close the browser and log in again" at the Singpass logon page. What could be the problem?

You might have stayed on the Singpass logon page for more than 15 mins without performing any activity. If you encounter this error message, please close the existing browser window and try to log in using a new browser window.